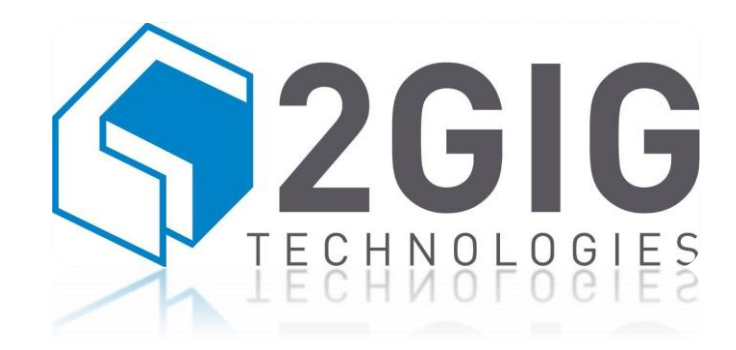

#### **Go!Control Firmware Update Tool (for PC)**

#### Installation and Operation Quick Start

May 1, 2012

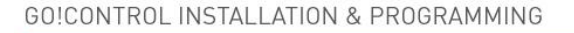

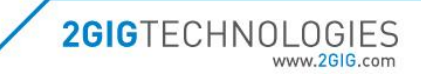

#### **Overview**

This document provides instructions for using the Firmware Update Tool to update a Go!Control panel 1.5 and above to the latest firmware version.

- The Firmware Update Tool will not alter the system configuration or the user configuration of the panel.
- All TS1 keypads paired with the Go!Control panel to be updated <u>must also be updated</u> to the matching firmware version.
  - The TS1 Firmware Update Tool and instructions are posted on the 2GIG dealer web site at <u>www.2GIG.com</u>.

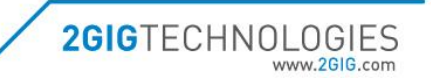

#### Requirements

- User <u>must have working knowledge</u> of installing drivers and running applications on a Windows computer.
- PC running Windows XP or later. (Mac OS not supported)
- One available USB port. (USB V1.1 or later)
- Firmware Update Cable 2GIG-UPCBL1-CP. (UPC code: 817082010229)
- Firmware Update Tool (for PC). (Downloads available on the 2GIG Dealer website at <u>www.2gig.com</u>)
- Go!Control Panel running firmware version 1.5 and above.

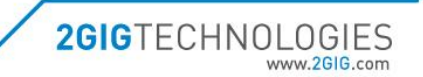

# Installing the Update Tool

Confirm the following before installing the Firmware Update Tool for PC:

- Make sure the Firmware Update Cable is <u>not</u> plugged into the PC.
  - The Firmware Update Tool software should be installed on the PC
    <u>before</u> the cable is plugged into the PC.
- Make sure the Firmware Update Cable is <u>not</u> plugged into the Go!Control Panel.

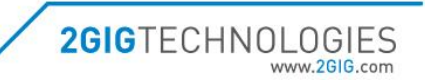

### Installing the Update Tool - Step 1

- Unzip the Firmware Update Tool zip file. Download the appropriate version and language file from the 2GIG Dealer website at <u>www.2gig.com</u>.
- Locate the file *CDM20814\_Setup.exe*, it will be located in the folder where the zip file was extracted.
- Run the CDM20814\_Setup.exe file to install the Firmware Update Cable drivers.

Note: This step (Installing the Update Tool - Step 1) can be skipped if you have previously installed the driver on the computer.

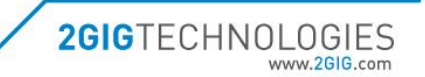

#### Installing the Update Tool - Step 2

- Open the Device Manager.
  - Click the Windows Start Menu.
  - Type "device manager" in the text box.
  - Select Device Manager from the search results.
- Expand the Ports (COM & LPT) section.
  - Make note of the COM ports currently assigned.
- Plug the Firmware Update Cable into the PC.
  - Wait for the driver to install completely and a new
    "USB Serial Port (COMX) device to appear.

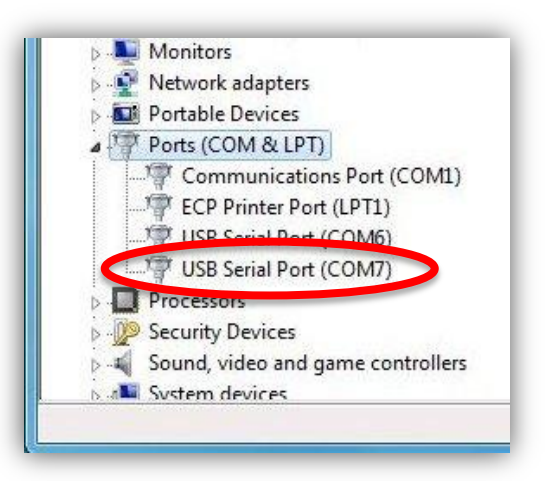

• Make note of the COM port number assigned to the Firmware Update Cable.

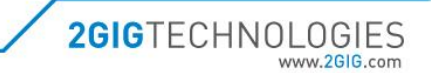

#### **Installing the Update Tool - Step 3**

- Locate the CP1 file, it will be located in the same folder as the CDM20814\_Setup.exe file, the folder where the zip file was extracted.
- Right click on the file and select "Create shortcut" from the menu.
- Edit the Properties for the shortcut file.
  - Right click the shortcut file you just created.
  - Choose "Properties" from the menu.
  - Edit Target field by adding a "–Cx" to the end.
    - After the last quotation mark add a space, minus, the letter C, followed by the COM port number x.
       Where x is the COM port number determined in the previous step number 2.
  - Click OK on the Properties menu.

You can rename the Shortcut and move it to the desktop, to a folder, or other location to provide easy access to launch the tool.

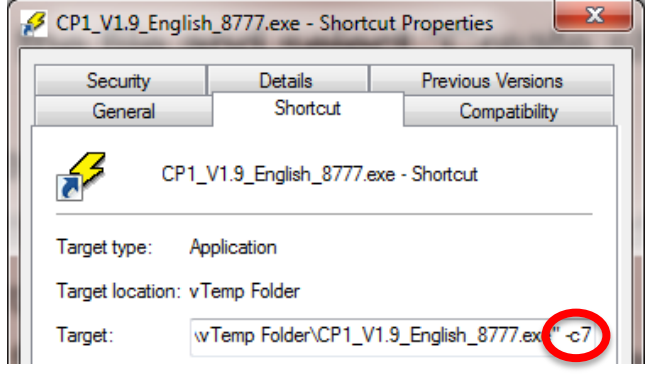

# **Updating Panel Firmware**

Confirm the following before updating Go!Control panel firmware:

- Customer's account must be set to TEST with central station.
- Go!Control panel to be updated must have <u>Version 1.5</u> or higher. The following page shows how to check the firmware version.

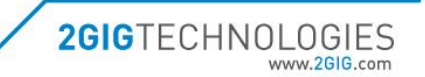

#### Firmware Update Tool (for PC)

Check the firmware version

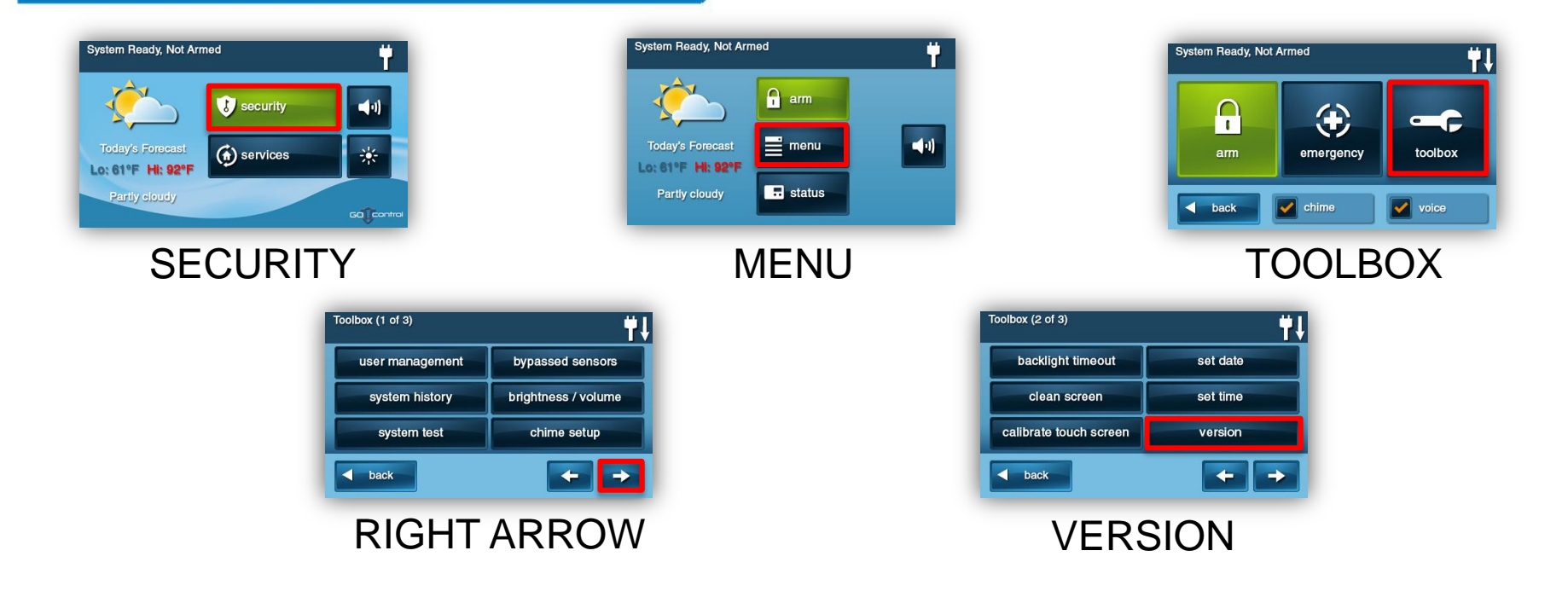

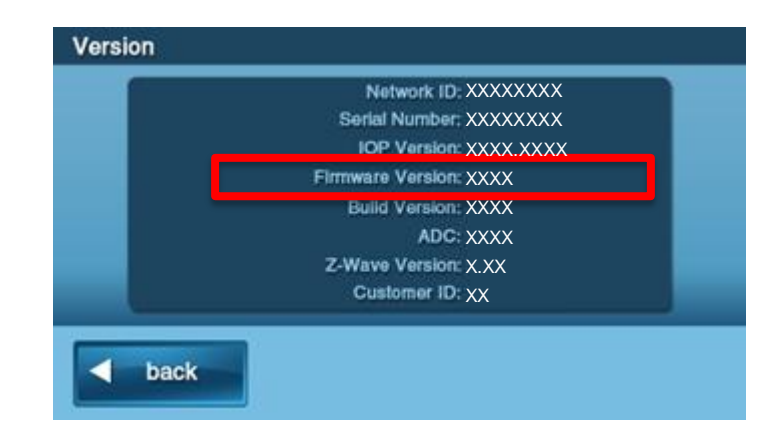

#### <u>Note</u>

Only versions 1.5 and above are supported by this update. *If you try to update unsupported software versions, you can cause the panel to be unusable.* 

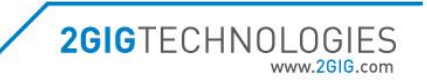

**GO!CONTROL INSTALLATION & PROGRAMMING** 

- Remove the screw from the top of the panel and open the panel.
- Hang the panel from the back plate using the 'third hand' strap.

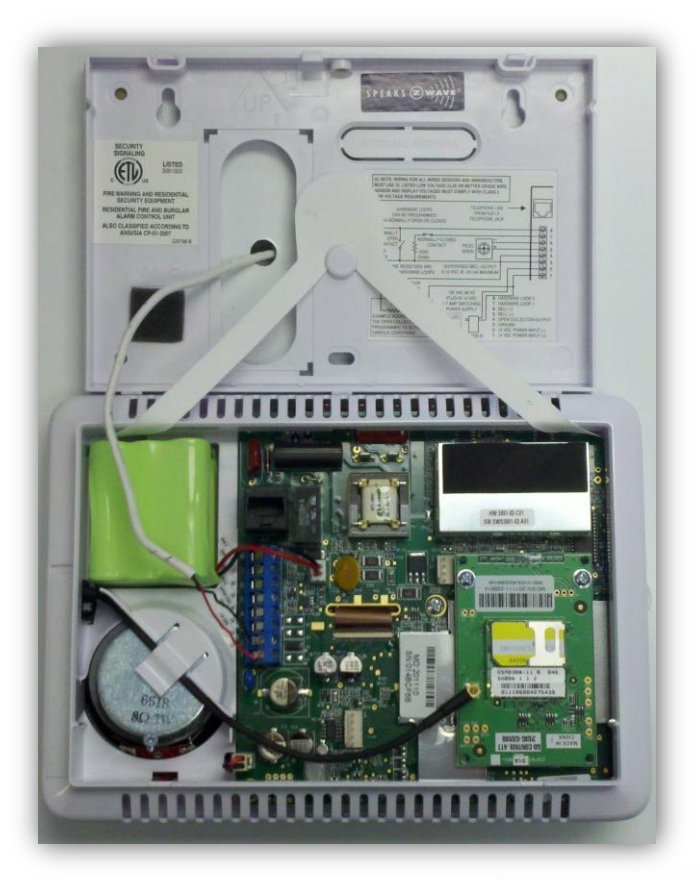

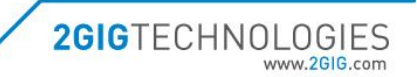

• Disconnect the battery from the panel.

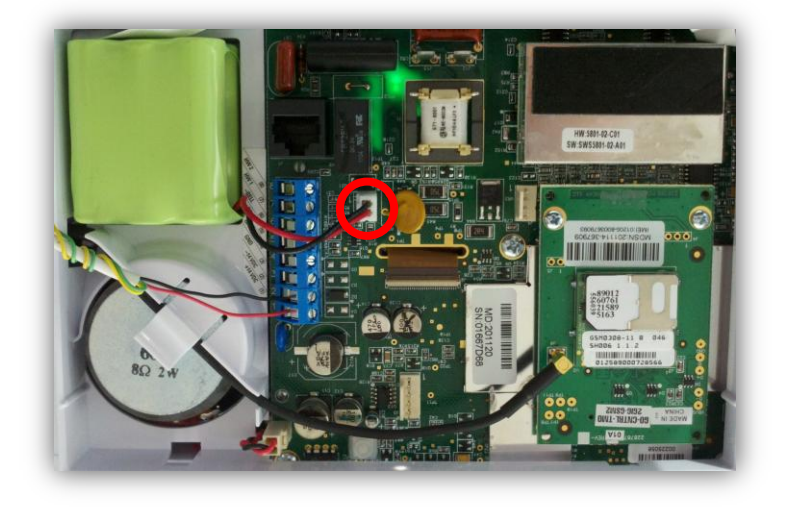

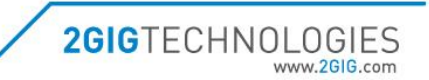

**GO!CONTROL INSTALLATION & PROGRAMMING** 

- Disconnect power from the panel.
  - Unplug the panel power supply from the wall outlet.
    Or
  - Disconnect the power supply from TB 1 and 2 on the panel terminal block.

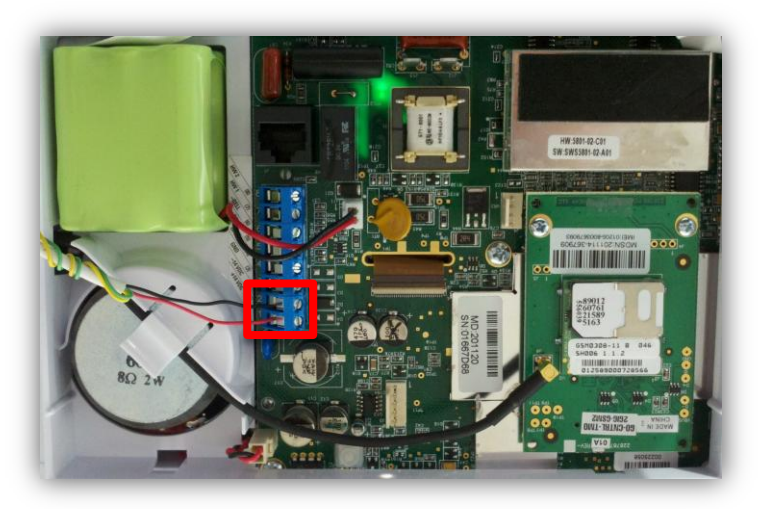

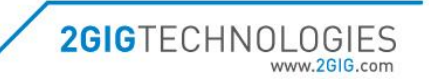

- Locate the shortcut file created in Installing the Update Tool Step 3.
- Run the Shortcut file.
  - If you get a Security Warning uncheck the box and click run.
- Example Update Tool shown below.

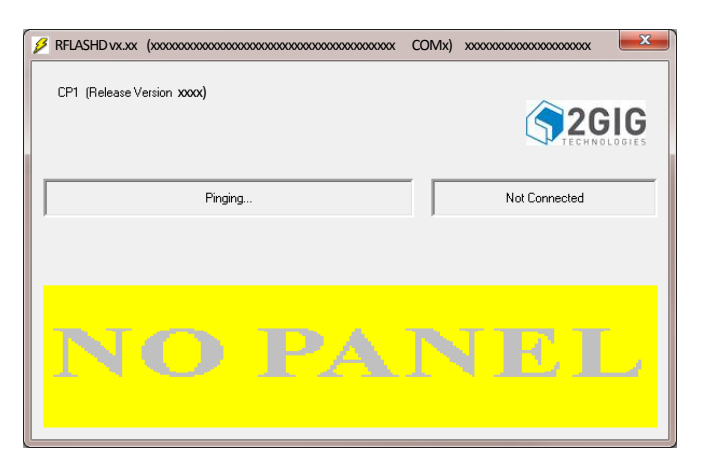

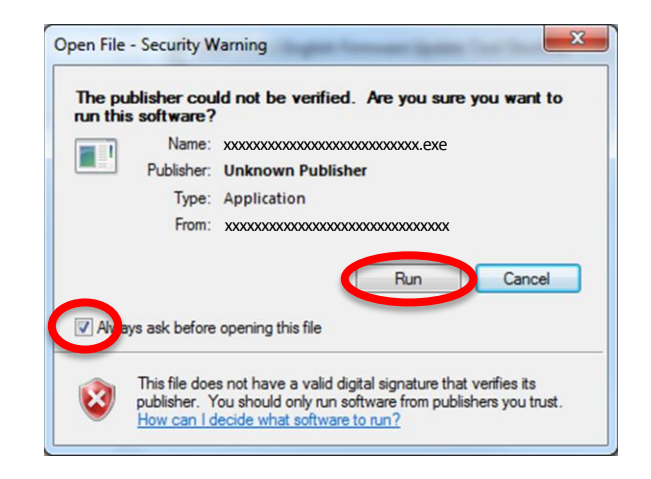

If the screen indicates a red "Fail", check to make sure the firmware update cable is plugged into the PC and the COM port is set correctly in the Firmware Update Tool Shortcut's Target field.

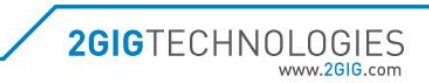

- Connect the firmware update cable to the panel.
  - Connect the cable to the Go!Control J4 connector on the panel.
    - Make sure that the slotted side of the connector is facing away from the tab on the J4 connector, failure to do so may result in damage to the panel.
    - Make sure all of the pins are covered by the connector, failure to do so may result in damage to the panel.

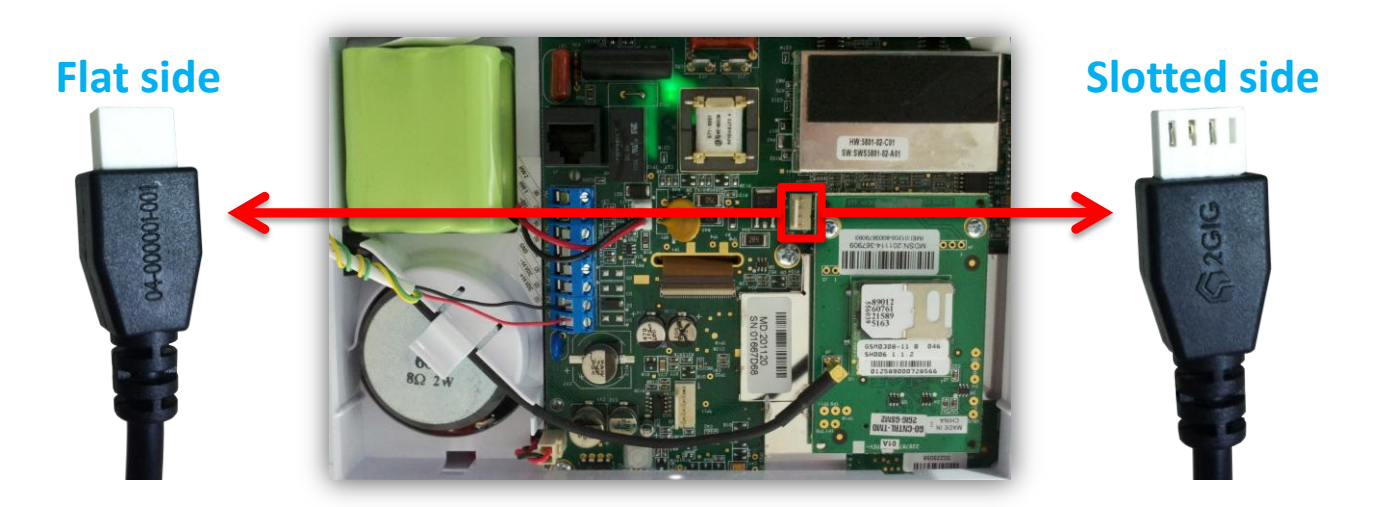

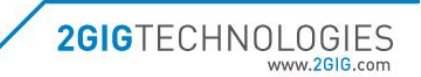

- Apply power to the panel.
  - Re-connect the battery (which was disconnected in Step 2).
  - Re-connect power to the panel (which was disconnected in Step 3).
- The Update Tool software may ask if you want to flash the panel.
  - Click the 'Yes' button.

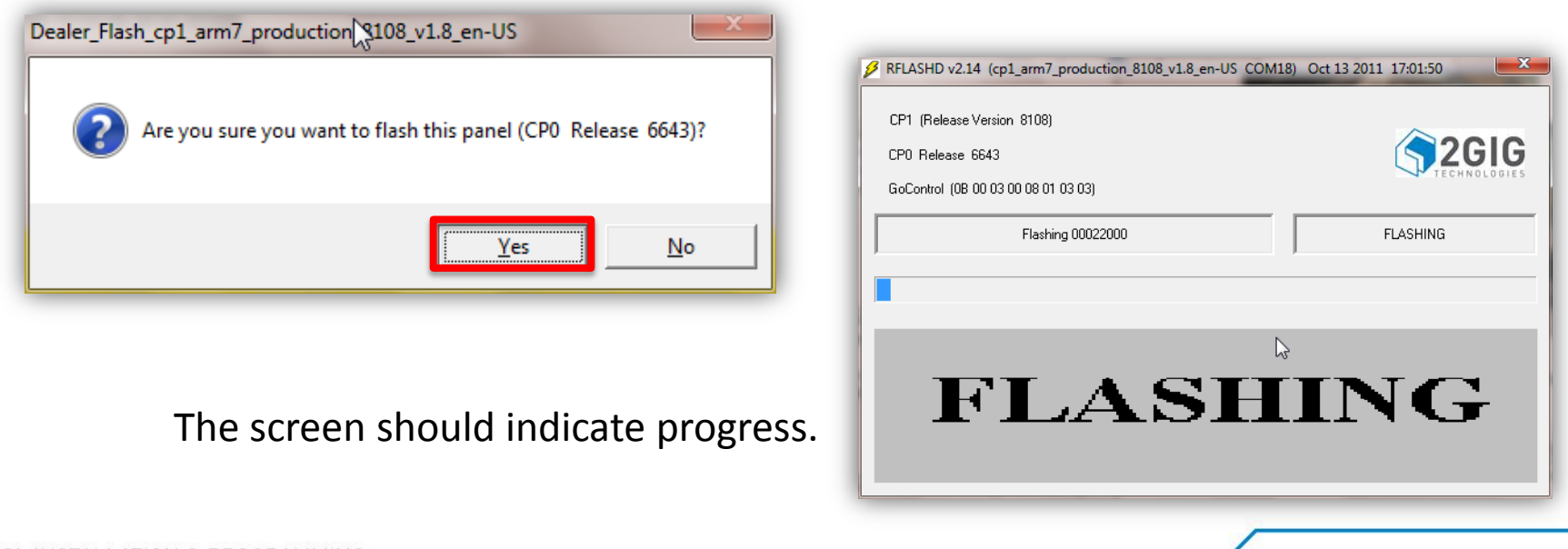

**2GIG**TECHNOLOGIES

www.2GIG c

- The update will take about 5 minutes.
- <u>Do not</u> disconnect the cable, the power to the panel, or close the Firmware Update tool until flashing has completed.
- On successful completion of flashing the panel, a "Pass" indication will be displayed.

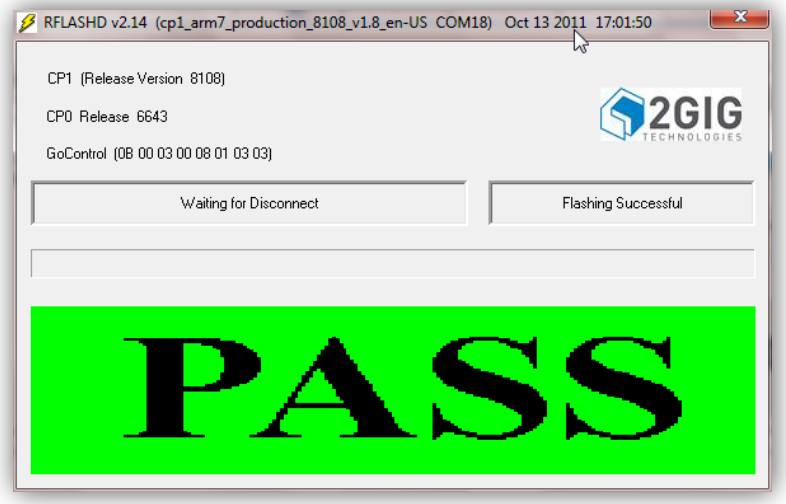

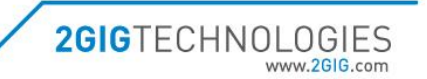

- Power down the panel.
  - Disconnect the battery (as explained in Step 2).
  - Disconnect power to the panel (as explained in Step 3).
- Remove the programming cable from the panel.
- Re-apply power to the panel.
  - Re-connect the battery.
  - Re-connect power to the panel.
- Close the panel and replace the screw on the top of the panel.

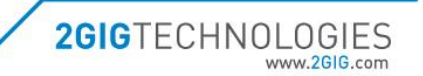

#### Wrap up Process

Confirm the following after updating the Go!Control panel firmware.

- Check the firmware version as previous described.
- Arm the panel and test the zones to make sure the panel communicates.
- Move the customer's account out of TEST with central station.

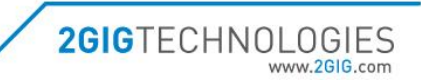

#### **2GIG Technical Support**

Phone Number 855-2GIG-TECH (855-244-4832)

E-mail

techsupport@2gig.com

Technical Support Hours M-F 8AM – 7PM MST Sat. 8AM – 4PM MST

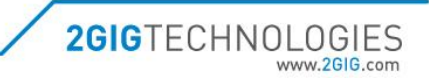